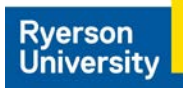

## How to use Student Site Selector on HSPnet

Step 1 – Access the HSPnet site and click on Ontario on the map.

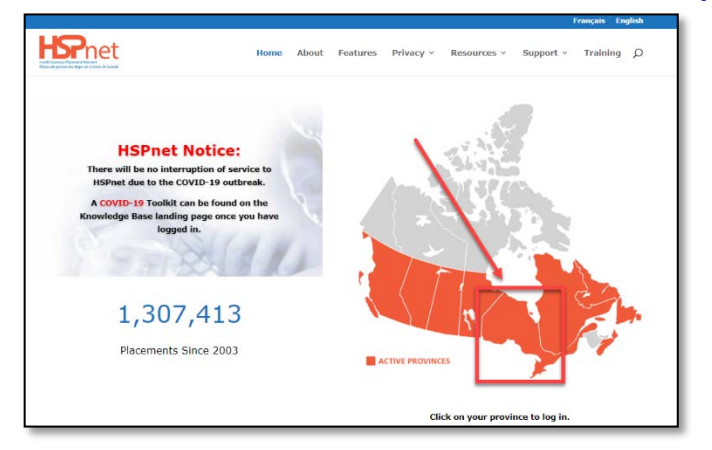

Step 2 – Log In with your Ryerson Student Number as the User ID and enter your password. Your HSPnet password\* is not the same as your my.ryerson.ca password.

| Welcome to   | elcome to HSPnet-ON                                                          |  |  |  |  |
|--------------|------------------------------------------------------------------------------|--|--|--|--|
| User Login   |                                                                              |  |  |  |  |
| User ID:     | Hint: Usually first initial + last name or email<br>Students: student number |  |  |  |  |
| Password:    | Log In Cancel                                                                |  |  |  |  |
| Help with fo | rgotten password                                                             |  |  |  |  |

\*For forgotten and/or expired passwords, email the Central Placement Office at Ryerson to request a password reset.

## Step 3 – On your Welcome page, click the Site Selector tab.

|                                                                              | Placement History Site Selector Site Pr                                  | erequisites Consent Student Profile |
|------------------------------------------------------------------------------|--------------------------------------------------------------------------|-------------------------------------|
| Upcoming Course: BCN102, Course Start Date:                                  | Jan 2/20 (Open) ▼                                                        |                                     |
| Student Selector Open: Dec 2/19 - 0800 Hrs Clo                               | sed: Dec 18/19 - 1016 Hrs                                                |                                     |
| Special circumstances to be taken under considerat                           | tion:                                                                    | <i>i</i> <b>v</b>                   |
| My Saved Choices (3 Choices Remaining) <u>Show</u><br>No matches were found. | <u>/ Classmate Statistics</u>                                            |                                     |
| Save Changes                                                                 |                                                                          |                                     |
|                                                                              |                                                                          |                                     |
| Search Available Placements                                                  |                                                                          |                                     |
| Total Placements Available: 6                                                | New Placements Since Last Login: 6                                       | Max. selections per Student: 3      |
|                                                                              |                                                                          |                                     |
| Agency/Site name contains:                                                   | Destination Contains:                                                    |                                     |
| Agency/Site name contains: Service: ALL                                      | City name contains:                                                      |                                     |
| Agency/Site name contains: Service: ALL  Zone: ALL                           | City name contains: Start: ALL                                           |                                     |
| Agency/Site name contains: Service: ALL                                      | City name contains:<br>City name contains:<br>Start: ALL<br>Added since: |                                     |

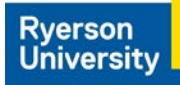

| Step 4 – | Rank your | choices. | Click Save | Changes | button | to submit | your | completed | ranking. |
|----------|-----------|----------|------------|---------|--------|-----------|------|-----------|----------|
|----------|-----------|----------|------------|---------|--------|-----------|------|-----------|----------|

| My Sav | My Saved Choices (0 Choices Remaining) Show Classmate Statistics                             |                                                        |                                                             |            |       |               |  |
|--------|----------------------------------------------------------------------------------------------|--------------------------------------------------------|-------------------------------------------------------------|------------|-------|---------------|--|
| Rank   | Placement Site                                                                               | Address                                                | Schedule                                                    | Experience | Ref#  | Action        |  |
| 2 🔻    | Agency: Demo Health Authority<br><u>Site</u> : Silver Line Hospital                          | Zone: LowerMainland<br>Vancouver, BC                   | Start: Jan 2/20<br>End: Apr 30/20<br>Schedule: Days (8 hrs) |            | 23924 | <u>Remove</u> |  |
| 1 •    | Agency: Dream Health Authority<br>Site: Dream Hospital                                       | Zone:<br>Dreamville, BC                                | Start: Jan 2/20<br>End: Apr 30/20<br>Schedule: Days (8 hrs) |            | 23925 | Remove        |  |
| 3 V    | Agency: Feisty Cat Health Authority<br><u>Site</u> : Coquitlam Columbian Hospital<br>Changes | Zone:<br>444 Crystal Falls St<br>Coquitlam, BC V3N 1S4 | Start: Jan 2/20<br>End: Apr 30/20<br>Schedule: Days (8 hrs) |            | 23929 | <u>Remove</u> |  |

Note: HSPnet utilizes Automated Student Matching (ASM) to randomly assign all students who participated in Student Site Selector (SSS). Continue monitoring your HSPnet account for placement results and further updates.